-専用USBの初期設定方法-

- 1. 管理ソフトの起動
- (1)「スタート」画面

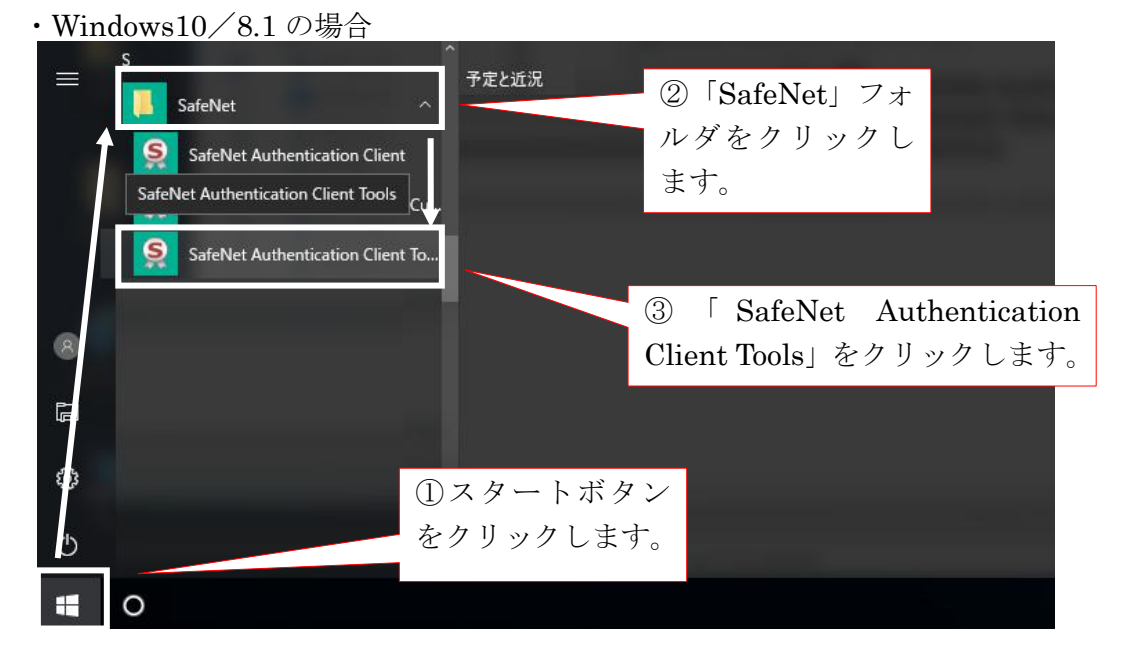

(2) 管理ソフト「メイン」画面

| SafeNet Authentication Client Tools |           |                             | - 🗆 X                                       | 1 |                         |
|-------------------------------------|-----------|-----------------------------|---------------------------------------------|---|-------------------------|
| SafeNet Authe                       | ntication | Client 🍘                    | gemalto <sup>×</sup><br>security to be free |   | 管理ソフトのメイン画<br>面が表示されます。 |
|                                     | 1         | トークンの名称変更                   |                                             |   |                         |
|                                     | ****      | トークン パスワード の変更              |                                             |   |                         |
| トークンが接続されていません                      |           | トークンのロック解除                  |                                             |   |                         |
|                                     | $\odot$   | トーケン内容の削除                   |                                             |   |                         |
|                                     | Q         | トークン情報の表示                   |                                             |   |                         |
|                                     |           | SafeNet eToken Virtual の接続断 |                                             |   |                         |
|                                     |           | 9                           | GEMALTO.COM                                 |   |                         |

## 2. 専用USBの初期設定

(1)管理ソフト「メイン」画面

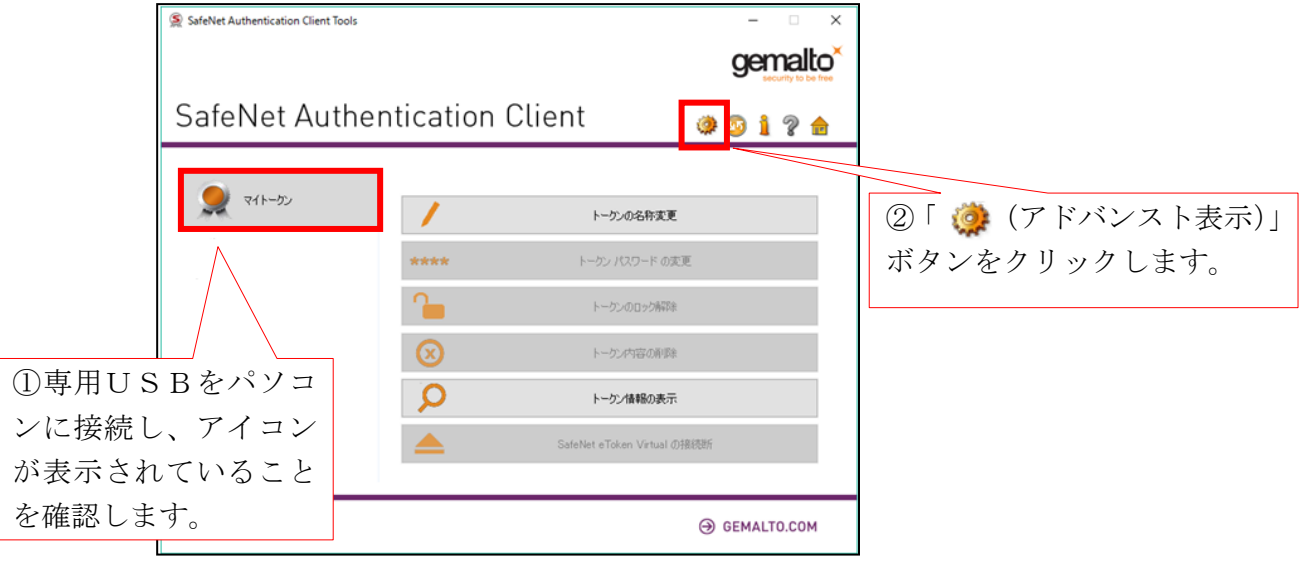

(2)「アドバンスト表示」画面

| [                     | SafeNet Authentication Client Tools                |                                                                                                    |                                                                                                    | – 🗆 X                |
|-----------------------|----------------------------------------------------|----------------------------------------------------------------------------------------------------|----------------------------------------------------------------------------------------------------|----------------------|
|                       |                                                    |                                                                                                    |                                                                                                    | gemalto <sup>×</sup> |
|                       | SafeNet Authen                                     | tication C                                                                                                    | lient                                                                                                    | 🏟 💿 🧎 <b>? </b>      |
|                       | ・ 💭 SafeNet Authentication Client Tools<br>マーダトータン |                                                                                                    |                                                                                                    |                      |
| 「 🧭 (<br>化)」ボ<br>します。 |                                                    | トーン:名<br>トーン: か方30<br>リーズ名<br>ジリアル帯号<br>カード: メ日総管号<br>トーン: カード支部編載<br>ハードウ: ア・パージョン<br>ファームウ32 <sup>-</sup> パージョン<br>カード ID<br>製品名<br>モデル<br>セデル<br>セデル<br>マスク・パージョン<br>スク・パージョン<br>マスク・パージョン<br>マスク・パージョン<br>マスク・パージョン<br>マスク・パージョン<br>マスク・パージョン<br>マスク・パージョン<br>マスク・パージョン<br>モー<br>ビスト<br>キー・ウン パスワード<br>管理者 パスワード | マイトーウン<br>) トードウユア<br>AVS 1前 0<br>0:02429422<br>81920<br>82767<br>12:0<br>12:0 | <b>^</b>             |
|                       |                                                    |                                                                                                    |                                                                                                    | ⊖ GEMALTO.COM        |

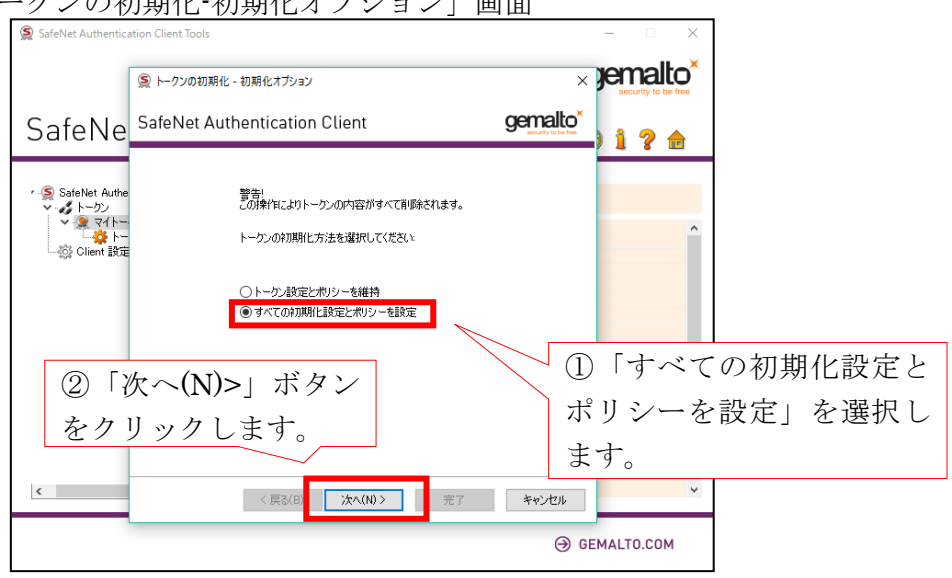

(3)「トークンの初期化・初期化オプション」画面

(4)「トークンの初期化-パスワード設定」画面
 SafeNet Authentication Client Tools

| Saleiver Authenti                                 | cation cheric roots                                                                                                    |                                            |             |
|---------------------------------------------------|----------------------------------------------------------------------------------------------------|--------------------------------------------|-------------|
|                                                   |                                                                                                    | × remaito<br>security to be free           |             |
| SafeNe                                            | SafeNet Authentication Client <b>Ç</b>                                                                                                    | ) 1 ? 🖻                                    |             |
| <ul> <li>③ 「一因子ログオン」のチェックボックスをチェックします。</li> </ul> | トークン名: マイトークン     トークン パスワード の作成     「新規トークン パスワード     電話スク5:     電法入力:     電話のの設定     「5 。     「が回回ガナメ4にトークン パスワード を変更する必要がありま     管理者 パスワード の作成     電理者 パスワード の作成     電理者 パスワード の作成     電理者 パスワード の作成     電理者 パスワード の作成     電理る パスワード の作成     電理る パスワード | ②「完了」<br>クリックし<br>**/t/l/<br>④ GEMALTO.COM | ドタンを<br>ます。 |
|                                                   |                                                                                                    |                                            |             |

(5)「トークンを初期化しようとしています」画面

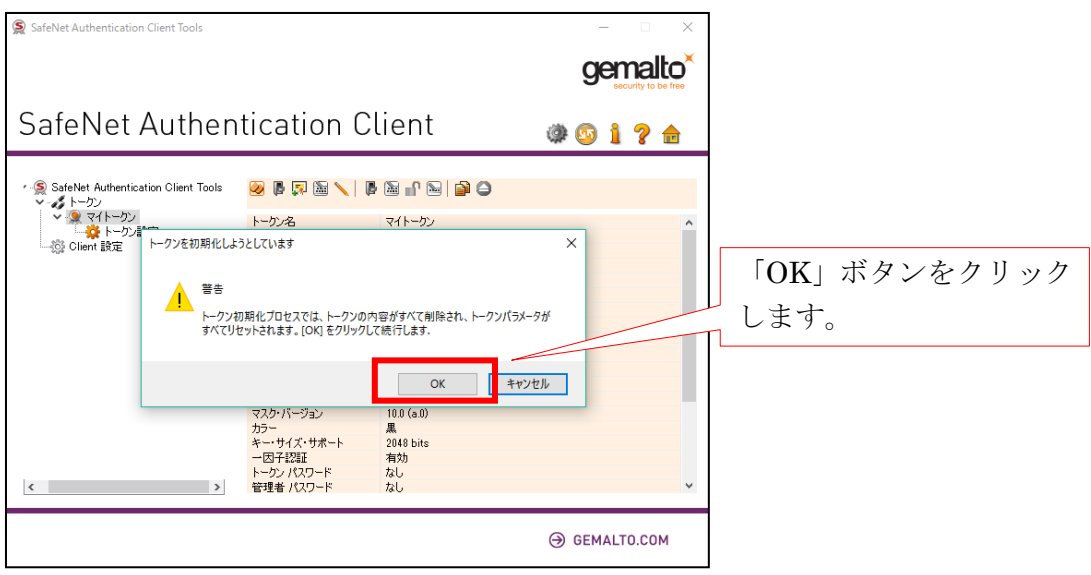

(6)「トークンの初期化」画面

| SafeNet Authentication Client Tools                                                                  |                                                                             | - 0                            | ×                    |
|----------------------------------------------------------------------------------------------------|-----------------------------------------------------------------------------|--------------------------------|----------------------|
|                                                                                                    |                                                                             | genalto<br>security to be free | <mark>x</mark> ×     |
| SafeNet Auther                                                                                       | itication Client                                                            | 🏶 💁 i ? 쉺                      | 1                    |
| <ul> <li>SafeNet Authentication Client Tools</li> <li>・・・・・・・・・・・・・・・・・・・・・・・・・・・・・・・・・・・・</li></ul> | <ul> <li>         ・・         ・         ・</li></ul>                          |                                | <u>^</u>             |
| 203 - HE H 2002                                                                                      | トークンの初期化 ×                                                                  |                                | 「OK」ボタンをク<br>リックします。 |
|                                                                                                    | )<br>・<br>・<br>・<br>・<br>・<br>・<br>・<br>・<br>・<br>・<br>・<br>・<br>・          |                                | 専用USBの初期<br>設定が完了しまし |
| < >>                                                                                                 | カラー 黒<br>キー・サイズ・サポート 2048 bits<br>一因子認証 有効<br>トークン・パスワード なし<br>管理者 パスワード なし |                                | ₹_。<br>×             |
|                                                                                                    |                                                                             | ⊖ GEMALTO.COM                  |                      |